# Attributes

Attributes are additional variables outside of various Object-IDs and descriptions that can be set for a specific Volume. Attributes can be searched by using the Search Attributes function in the right-click menu of a Customer Node in the Customer Tree.

## Adding and Maintaining Attributes

Attributes are divided into three main parts: Attribute, Type, and Value.

- **Attribute**: An Attribute is an item that can have many variables assigned to it, similar to a category.
- **Type**: There are three types of acceptable Attribute types: Dates, Integers, and Strings.
- Value: The Values are the unique variables that are assigned to each Attribute on a Volume level.

## Setting Attributes and Types

Attributes and types are set at a Customer level by right-clicking a Customer in the Customer Tree and selecting **Properties**.

| 🔟 TapeTrack       | TapeMaster™                                                           |                                        |   |                                              |                  | 1                    |
|-------------------|-----------------------------------------------------------------------|----------------------------------------|---|----------------------------------------------|------------------|----------------------|
| File Adminis      | stration Favorites Tools View                                         | Help                                   |   |                                              |                  | 2                    |
| Customer Filter   | r                                                                     |                                        |   |                                              |                  | ć                    |
| Gazilla<br>⊕…∭ US | Byte LLC - Production (2,737/756<br>02 - Los Angeles Data Center (326 | )<br>5/5)                              |   | Inventory 🤇                                  | ) DR Strategies  | Data Clusters 🔯 Simg |
|                   | Add Media Type                                                        | (720)                                  |   | Volumes                                      |                  | Į                    |
|                   | Create New Consignment                                                |                                        |   | D                                            | Current Location | Target Location      |
|                   | Delete Customer                                                       |                                        | E | nter text h                                  | Tenter text here | Tenter text here     |
| i£                | Add Journal Entry                                                     | 2)                                     |   |                                              |                  |                      |
|                   | Properties                                                            |                                        |   |                                              |                  |                      |
|                   | Search Attributes 😡                                                   |                                        |   |                                              |                  | Ź                    |
|                   | Sort By                                                               | >                                      |   |                                              |                  |                      |
|                   | View Volume History                                                   |                                        |   |                                              |                  | Ş                    |
|                   | ~~~~~~~~~~~~~~~~~~~~~~~~~~~~~~~~~~~~~~                                | ~~~~~~~~~~~~~~~~~~~~~~~~~~~~~~~~~~~~~~ |   | <u>~~~~~~~~~~~~~~~~~~~~~~~~~~~~~~~~~~~~~</u> |                  | <br>                 |

This will launch the Customer Properties Window. Select the Attributes tab.

| Edit Customer: New York Data Center | (2288/729)                             | ×     |
|-------------------------------------|----------------------------------------|-------|
| Media Types 🙎 User Av 🗐 Identity    | ccess Options Attributes               | alth  |
| Extended Attribute 1                |                                        | ^     |
| Name                                | Long barcode                           |       |
| Туре                                | String                                 |       |
| Required                            | False                                  |       |
| Extended Attribute 2                |                                        |       |
| Name                                | Catalog                                |       |
| Туре                                | String                                 |       |
| Required                            | False                                  |       |
| Extended Attribute 3                |                                        |       |
| Name                                | Date                                   |       |
| Туре                                | Date                                   |       |
| Required                            | False                                  |       |
|                                     | ~~~~~~~~~~~~~~~~~~~~~~~~~~~~~~~~~~~~~~ | ~~~~~ |

Left-click in the Attribute field next to an Index number to enter an Attribute.

By default, the type will be set to String. Click String to select either String, Integer, or Date from the Type drop-down menu.

Set **Required** to the required value when creating new volumes:

- False equates to optional value.
- True equates to mandatory entry.

#### **Setting Attribute Values**

Attribute Values are set at a Volume Level in the Attributes Tab of the Volume Properties Window. To launch the Volume Properties Window for a specific Volume, double-click a Volume in the Volume List or right-click a Volume in the Volume List and select **Properties**.

| t Volume: 000001L6           |                            |                  |         |            |  |
|------------------------------|----------------------------|------------------|---------|------------|--|
| Identity 🛛 🕷 Target Location | Current Location           | Scanned Location | / Notes | 19 History |  |
| Datasets Attributes          | VeriScore <sup>***</sup>   | Q DR Strategies  | Options | 🗑 Catalog  |  |
| Description                  |                            |                  |         |            |  |
| Long Barcode                 | A600001L6                  |                  |         |            |  |
| Catalog                      | 2017 Main                  |                  |         |            |  |
| Date                         | Saturday, October 28, 2017 |                  |         |            |  |
|                              |                            |                  |         |            |  |
|                              |                            |                  |         |            |  |
|                              |                            |                  |         |            |  |
|                              |                            |                  |         |            |  |
|                              |                            |                  |         |            |  |
|                              |                            |                  |         |            |  |
|                              |                            | _                | _       |            |  |

Left-click in the Value field across from the desired Attribute to set a value for that Attribute.

### **Attribute History**

Changes to attributes are kept in a historical log. To access the historical values of an attribute for a particular volume double-click the selected volume or right-click and select properties. Open the attributes tab and select the drop-down box Available Attribute History and click on the required attribute category.

3/5

| Edit Volume: 000002L6       |                                                                                                    | × |  |  |  |
|-----------------------------|----------------------------------------------------------------------------------------------------|---|--|--|--|
| Datasets Attribut           | ation WeriScore <sup>***</sup> Current Location Scanned Location Notes History<br>tes VeriScore <sup>***</sup> OR Strategies Options Catalog                                                                                                    | / |  |  |  |
| Description                 |                                                                                                    |   |  |  |  |
| Long Barcode                | AA000002L6                                                                                                    |   |  |  |  |
| Catalog                     | 2017 Main                                                                                                    |   |  |  |  |
| Date                        | Saturday, December 31, 2016                                                                                                    |   |  |  |  |
|                             | and the second second sec |   |  |  |  |
|                             |                                                                                                    |   |  |  |  |
| Available Attribute History | Selection>                                                                                                    |   |  |  |  |
|                             | <no selection=""></no>                                                                                                    |   |  |  |  |
|                             | Catalog (2 history records)<br>Date (1 history records)                                                                                                    |   |  |  |  |

This will open the **Attribute History**, displaying the previous values the attribute has been set to, the date it was changed and the user who updated it.

| Attribute History   |         |           |         |
|---------------------|---------|-----------|---------|
| Date                | User-ID | Old Value | Deleted |
| 2017-10-16 09:49:40 | doco    | 2015 Main | No      |
| 2017-10-16 09:50:12 | doco    | 2016 Main | No      |
|                     |         |           |         |
|                     |         |           |         |
|                     |         |           |         |
|                     |         |           | 2       |
|                     |         |           |         |
|                     |         |           |         |
|                     |         |           |         |
|                     |         |           | Į.      |
|                     |         |           |         |

#### **Searching Attributes**

The Search Attributes function can be launched by right-clicking a Customer in the Customer Tree and selecting **Search Attributes**.

attributes

| M TapeTrack TapeMaster™                       |                                                                         |                                        |  |  |  |  |  |
|-----------------------------------------------|-------------------------------------------------------------------------|----------------------------------------|--|--|--|--|--|
| File Administration Favorites Tools View Help |                                                                         |                                        |  |  |  |  |  |
| Customer Filter                               |                                                                         |                                        |  |  |  |  |  |
|                                               | yte LLC - Production (2,737/756)<br>2 - Los Angeles Data Center (326/5) | 📓 Inventory 😟 DR Strategies ቭ Data Clu |  |  |  |  |  |
| i                                             | Add Media Type                                                          | Volumes                                |  |  |  |  |  |
|                                               | Create New Consignment                                                  | ID Current Location Targe              |  |  |  |  |  |
| 🛍 L                                           | Delete Customer                                                         | Enter text h 🝸 Enter text he 🍸 Enter   |  |  |  |  |  |
| i≟                                            | Add Journal Entry                                                       | 000000L6 📓 Library 🖇                   |  |  |  |  |  |
|                                               | Properties                                                              | 📕 000001L6 📓 Library 🛛 🖉               |  |  |  |  |  |
|                                               | Search Attributes                                                       | 000002L6 📓 Library                     |  |  |  |  |  |
|                                               | Sort By Sort S                                                          | 📕 000003L6 📓 Offsite Vault 👌           |  |  |  |  |  |
|                                               | View Volume History                                                     | 💭 000004L6 📓 Library                   |  |  |  |  |  |
|                                               |                                                                         | 📕 000005L6 📓 Offsite Vault 👌           |  |  |  |  |  |
|                                               |                                                                         | 000006L6 📓 Library 🤇 🤇                 |  |  |  |  |  |

This will launch the Attribute Search window. The Attribute Search window is divided into two windows: the filter window and the Item List.

The filters window displays the Attributes set at a Customer level. Left-click next to an Attribute and type in an Attribute Value to search for all Volumes that have that Attribute Value set.

| Right-clicking in the Item List window will provide options to print a list of | the Volumes | with the |
|--------------------------------------------------------------------------------|-------------|----------|
| selected Attribute Value set.                                                  |             |          |

| Attribute Search        |              |                          | 2           |
|-------------------------|--------------|--------------------------|-------------|
|                         |              |                          | (           |
| Description             |              |                          |             |
| Long Barcode            | AA*          |                          |             |
| Catalog                 |              |                          |             |
| Date                    |              |                          |             |
|                         |              |                          | د.<br>بر د  |
|                         |              |                          | (           |
|                         |              |                          | }           |
| Customer-ID Media-ID    | Volume-ID    | Values                   |             |
|                         | Cotor toxt b | Z Enter taxt here        | }           |
| Enter text Y Enter Y    | Enter text n |                          | ر<br>ب      |
| US01 LTO                | 000001L6     | Long Barcode(AA000001L6) | 2           |
| US01 ITO                | 00000216     | Long Barcode(AA000002L6) |             |
| USO Print >             | All          | Barcode (AA000003L6)     |             |
|                         | Selected     | Barcode(AA000004L6)      | Ĵ           |
|                         | 00000000     | J Barcode(AA000005L6)    | Ż           |
|                         |              |                          | r<br>L      |
|                         |              |                          | Į           |
|                         |              |                          | Ş           |
|                         |              |                          | Ś           |
|                         |              |                          | د<br>م<br>۲ |
|                         |              |                          | د<br>د      |
|                         |              |                          | 2           |
|                         |              |                          | 2           |
| List contains 5 records |              |                          | Selected=2  |
|                         |              |                          | (           |

From: https://rtfm.tapetrack.com/ - **TapeTrack Documentation** 

Permanent link: https://rtfm.tapetrack.com/master/attributes?rev=1519090640

5/5

Last update: 2025/01/21 22:07

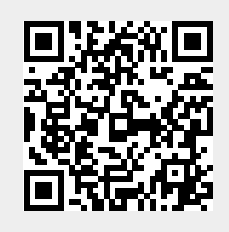